#### Screenshots zur Befüllung der SCIP-Datenbank

Auf der ECHA-Startseite nach unten scrollen, dann unten rechts SCIP:

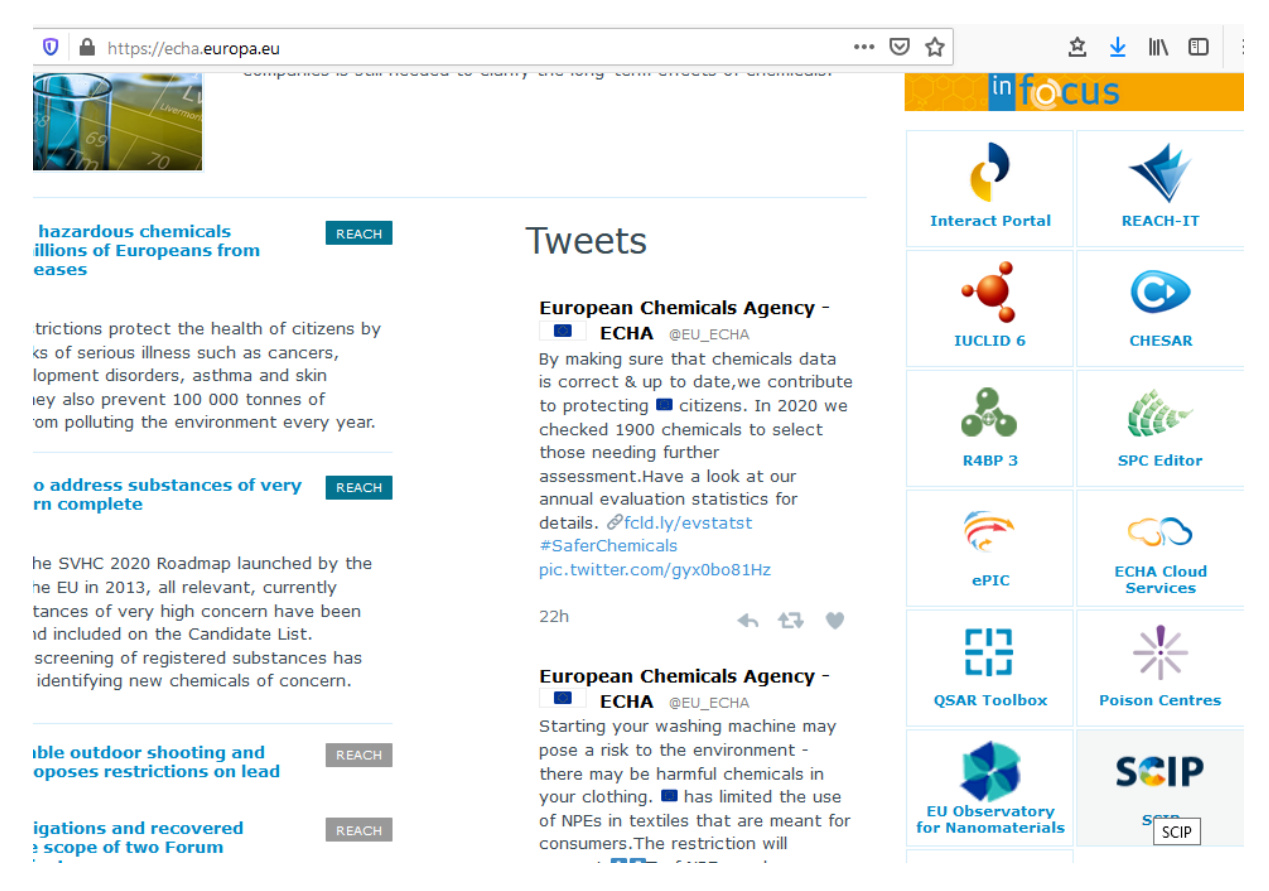

#### Dann rechts das blaue Feld "Access ECHA Cloud Services"

| https://echa.europa.eu/scip                |                                                                                                    |                                      | ☆ ☆ IN 🗉 🗄           |
|--------------------------------------------|----------------------------------------------------------------------------------------------------|--------------------------------------|----------------------|
| EAN CHEMICALS AGENCY                       |                                                                                                    |                                      |                      |
| LEGISLATION                                | CONSULTATIONS                                                                                                   | INFORMATION ON CHEMICALS             | SUPPORT              |
| · Legislation > WFD > SCIP                 |                                                                                                    |                                      |                      |
| S                                          | SCIP                                                                                                    |                                      |                      |
| derstanding WFD                            |                                                                                                    | SCIP is the database for             | New to SCIP?         |
| IP                                         |                                                                                                    | Concern In articles as such or in    | Check out our        |
| Suppliers of articles                      |                                                                                                    | complex objects (Products)           | infographic          |
| Waste operators                            |                                                                                                    | Framework Directive (WFD).           | >                    |
| Consumers and SCIP                         | ompanies supplying articles cont                                                                                | aining substances of very high       |                      |
| SCIP support C                             | oncern (SVHCs) on the Candidat                                                                                  | e List in a concentration above 0.1% |                      |
| Tools to prepare and                       | veight by weight (w/w) on the EU                                                                                | J market have to submit information  |                      |
|                                            |                                                                                                    | ation on articles containing         |                      |
| submit notifications d                     | atabase ensures that the informa                                                                                | don on articles containing           |                      |
| submit notifications d<br>SCIP infographic | atabase ensures that the informa<br>Candidate List substances is avail<br>for products and materials, including | able throughout the whole lifecycle  | CO Access ECHA Cloud |

Dann einmalig registrieren als Person und einen ECHA Account anlegen für den Arbeitgeber;

wer das schon erledigt hat, kann sich hier gleich einloggen:

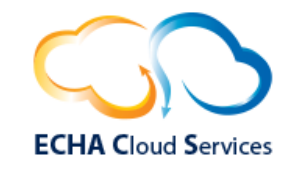

# Welcome to ECHA Cloud Services

| Login                                                                                          | Register                                                                                                    |
|------------------------------------------------------------------------------------------------|----------------------------------------------------------------------------------------------------|
| If you already have an ECHA Account, for<br>example to access REACH-IT, please log in<br>here. | If you do not have an ECHA Account, you can<br>create one and then assign a legal entity to it.<br>For more information please see the Q&A.<br>Register |

Man kann sich auch auf der Startseite zuerst einloggen oben rechts und dann SCIP aufrufen:

|              | WELCOME                                       |
|--------------|-----------------------------------------------|
|              | Please enter your login information           |
|              | Username *                                    |
|              | WilfriedBaumann                               |
|              | Forgot username?                              |
|              | Password *                                    |
|              | ••••••                                        |
|              | Forgot password?                              |
|              | Login with "ECHA Account"                     |
|              | Don't have an account? Create an ECHA account |
|              | Or                                            |
| • Need help? | Login with "EU Login"                         |

#### Im Echt-System die linken Buttons, im Test-System die rechten Buttons wählen:

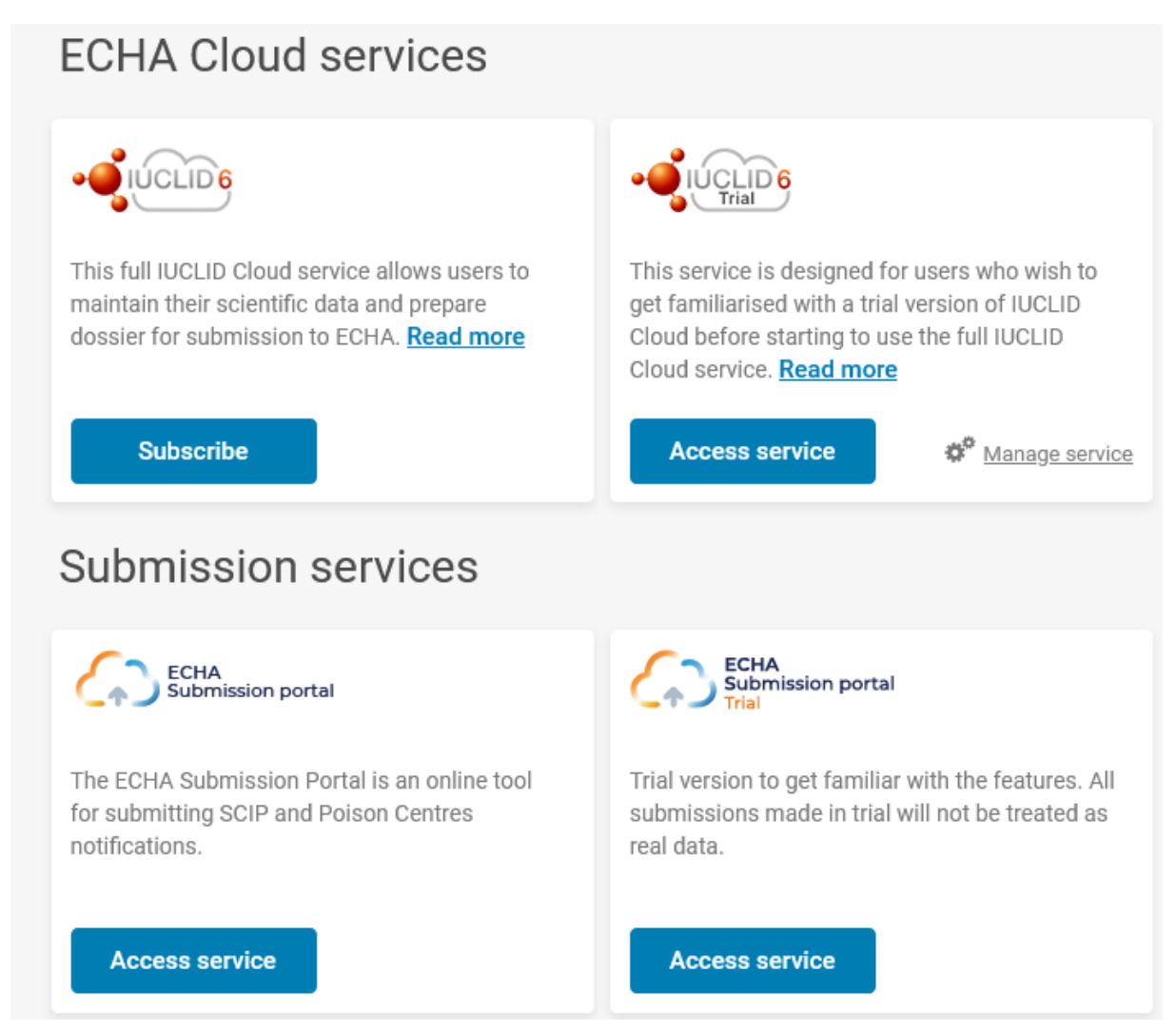

Nach Access Service erscheint eine IUCLID-Startseite, diese mit dem Kreuz oben rechts schließen:

| ••; | UCLID 6   |    |                                    |   |                                                                                                    |                                                      | 2       | ф (I | WilfriedBaur |
|-----|-----------|----|------------------------------------|---|----------------------------------------------------------------------------------------------------|------------------------------------------------------|---------|------|--------------|
| =   | Dashboard | ł  |                                    |   |                                                                                                    |                                                      |         |      | 0            |
|     |           |    |                                    |   |                                                                                                    |                                                      |         |      |              |
|     |           | È  | Guided dossier<br>preparation<br>O |   | Import IUCLID file(s) 🕢                                                                                                    | Overwrite settings : 1                               |         |      |              |
|     |           | 5  | Substances<br>()                   |   |                                                                                                    |                                                      |         |      |              |
|     |           | -  |                                    |   | Welcome to IU                                                                                                    | INDOPT OF Brow                                       | se      |      |              |
|     |           |    | Mixtures<br>O                      |   | IUCLID is a software application to<br>chemical substances, and to cre<br>submission under a variety of diff<br>programmes. | o manage data<br>ate dossiers for<br>erent regulator | on<br>M |      |              |
|     |           | 20 | Articles<br>4                      | > | 🗌 Don't show again                                                                                                    |                                                      | netty   |      |              |

Nach dem Klicken auf Article kann oben rechts ein new article angelegt werden:

|                                                     |                                      |      | ?                                    | WilfriedBaum<br>Industrie- und | <b>1ann</b><br>Handelsk |
|-----------------------------------------------------|--------------------------------------|------|--------------------------------------|--------------------------------|-------------------------|
| Dashboard > Articles                                |                                      |      |                                      |                                |                         |
| ⇒ Articles                                          |                                      |      |                                      | + New article                  | 0                       |
| ٩                                                   |                                      |      |                                      | Datasets Dos                   | siers                   |
| ► Advanced search                                   |                                      |      |                                      |                                |                         |
| 1 result found   the Export Delete                  |                                      |      |                                      | Sort by Newest f               | first 🗸                 |
| □ Wilfrieds test screw                              |                                      |      | 21/01                                | /2021 13:21                    | •••                     |
| Primary Article Identifier catalogue number<br>Type | Primary Article Identifier 1702-1402 | UUID | fcedebcb-2dc8-438<br>b8d6-1854776ada | 5e-<br>9d                      | ~                       |

Den Namen festlegen und aus dem Pull-down-Menu einen passenden Typ auswählen

| ľ | New article                               | × |     |
|---|-------------------------------------------|---|-----|
|   | Name*                                     |   |     |
|   | Wilfrieds second wonderful article        |   |     |
|   | Primary Article Identifier Type*          |   |     |
|   |                                           | ~ |     |
|   | SCIP number                               |   |     |
|   | GTIN (Global Trade Item Number)           |   |     |
|   | EAN (European Article Number)             |   |     |
|   | GPC (Universal Product Code)              |   |     |
|   | JAN (Japanese Article Number)             |   |     |
|   | UDI (Unique Device Identification)        |   | fce |
|   | ISBN (International Standard Book Number) |   | b8d |
|   | catalogue number                          |   |     |
|   | batch number                              | _ |     |
|   | part number                               |   |     |
|   | item number                               |   |     |
|   | reference number                          |   |     |
|   | serial number                             |   |     |
|   | other:                                    |   |     |

Zwischendurch mal an die Auswahl des Working Context oben links denken, das ist zwingend, aber in der zeitlichen Reihenfolge früher oder später möglich; dort SCIP Notification auswählen:

| shboard > Articles > | Wilfrieds second wonde                    | erful article |                                                                                                    |                        |                          |
|----------------------|-------------------------------------------|---------------|----------------------------------------------------------------------------------------------------|------------------------|--------------------------|
| Wilfrie              | eds second w<br>44c-4c21-a58c-b7e46fb64a3 | vonde<br>®    | rful article                                                                                                    |                        | ?                        |
| Working context:     | Please select                             |               | ~                                                                                                    | 📔 View Dossiers 🧉 🎸 Va | lidate 🛛 🔓 Create dossie |
| 🍕 Wilfrieds sec      | cond wonderful article                    |               | UUID: 0786db86-d44c-4c21-a58c-b7e46fb64a38<br>Identifiers<br>Article name*<br>Wilfrieds second wonderful article |                        | 0 0                      |
|                      |                                           |               | Other names + New item<br># Type                                                                                 | Name                   | Action                   |
|                      |                                           |               | Primary article identifier type*<br>serial number<br>Primary article identifier value*<br>79098-11-13            |                        |                          |
|                      |                                           |               |                                                                                                    |                        | 2 Save                   |

Nach unten scrollen, um weitere Details zum Artikel eintragen oder auswählen zu können, im Zweifel immer mal auf blaue Zeilen oder Felder klicken, damit es weitergeht oder Schreibrechte entstehen:

| Norking context: SCIP notification                             | ~                                                                                                 | View Dossiers | Validate 😭 😭 Create dossier |
|----------------------------------------------------------------|---------------------------------------------------------------------------------------------------|---------------|-----------------------------|
| SCIP notification           Wilfrieds second wonderful article | UUID: 0786db86-d44c-4c21-a58c-b7e46fb64a38<br>79098-11-13<br>Other article identifiers + New item |               |                             |
|                                                                | # Туре                                                                                            | Value         | Action                      |
|                                                                | Categorisation Article category None This field is mandatory. Production in European Union None   |               | Save                        |

Bei der Article Category kann man in der Struktur der Wirtschaftszweige navigieren:

| Select | Article category                                                                                                    |
|--------|----------------------------------------------------------------------------------------------------|
| >      | SECTION XVI (84 - 85) Machinery and mechanical appliances; electrical equipment; parts thereof; sound recorders and reproducers, television image and sound recorders and reproducers, and par and accessories of such articles |
| ~      | SECTION XVII (86 - 89) Vehicles, aircraft, vessels and associated transport equipment                                                                                                    |
| >      | 8600000000 - Railway or tramway locomotives, rolling stock and parts thereof; railway or tram track fixtures and fittings and parts thereof; mechanical (including electromechanical) traffic signalling equipment of all kinds |
| >      | 8700000000 - Vehicles other than railway or tramway rolling stock, and parts and accessories thereof                                                                                                    |
| >      | 880000000 - Aircraft, spacecraft, and parts thereof                                                                                                    |
| ~      | 890000000 - Ships, boats and floating structures                                                                                                    |
| I      | > 8901000000 - Cruise ships, excursion boats, ferry-boats, cargo ships, barges and similar ve for the transport of persons or goods                                                                                             |
| I      | > 8902000000 - Fishing vessels; factory ships and other vessels for processing or preserving fishery products                                                                                                    |
|        | > 8903000000 - Yachts and other vessels for pleasure or sports; rowing boats and canoes                                                                                                    |

Auch die Angabe, ob importiert oder hergestellt oder beides, ist zwingend;

dagegen können die Characteristics leerbleiben;

zwischendurch immer mal ans Speichern denken mit dem roten Button unten rechts, dann erscheint kurz ein grünes Pop-up zur Bestätigung:

|                                            |                                                                                         |                                                                                                    | Industrie- und Han                                                                                                    |
|--------------------------------------------|-----------------------------------------------------------------------------------------|----------------------------------------------------------------------------------------------------|----------------------------------------------------------------------------------------------------|
| r <b>ticles &gt;</b><br>/ilfri(<br>6db86-d | Wilfrieds second wonderforeds second worderfored word word word word word word word wor | ul article<br>onderful artic Document has been saved successfully X                                                                                                    | ••••                                                                                                    |
| ntext:                                     | SCIP notification                                                                       | ✓ View Dossiers ✓ Validate                                                                                                    | 🗟 Create do:                                                                                                    |
| ' notifica                                 | ation<br>cond wonderful article                                                         | UUID: 0786db86-d44c-4c21-a58c-b7e46fb64a38<br>Categorisation                                                                                                    | <ul><li></li><li></li></ul> <li></li> |
|                                            |                                                                                         | <ul> <li>Article category</li> <li>✓ 8902001000 - Seagoing (SECTION XVII (86 - 89) Vehicles, aircraft, vessels and associated transpor<br/>8900000000 - Ships, boats and floating structures &gt; 8902000000 - Fishing vessels; factory ships ar<br/>processing or preserving fishery products &gt; 8902001000 - Seagoing)</li> </ul> | t equipment ><br>ad other vessels for                                                                                                    |
|                                            |                                                                                         | Production in European Union  U produced  X                                                                                                    | press Esc to close                                                                                                    |
|                                            |                                                                                         | Characteristics                                                                                                    |                                                                                                    |

Bei den Save-Use-Instrucktons genügt ein Häkchen:

| Other ch    | aracteristics <b>0</b> ~+ New item                                                  |                                                                                  |                             |
|-------------|-------------------------------------------------------------------------------------|----------------------------------------------------------------------------------|-----------------------------|
| Safe use i  | instruction(s)                                                                      |                                                                                  |                             |
| The the who | e identification of the Candidate List<br>Ie life cycle including service life, dis | substance is sufficient to allow safe use<br>sassembly and waste/recycling stage | e of the article throughout |
| Safe use    | instructions + New item                                                             |                                                                                  |                             |
| Disasse     | mbling instructions + New i                                                         | tem                                                                              |                             |
| #           | Attached document                                                                   | Language                                                                         | Action                      |
|             |                                                                                     |                                                                                  | Save                        |

Falls es nicht die allererste Meldung ist, sondern eine zweite auf einer höheren Ebene des komplexen Produkts, dann können hier die zuvor eingetragenen Teilerzeugnisse verknüpft werden:

| ect component(s) + New item                  |                                               |
|----------------------------------------------|-----------------------------------------------|
|                                              |                                               |
|                                              |                                               |
|                                              |                                               |
| ds test screw   catalogue number   1702-1402 | ×                                             |
|                                              | press Es                                      |
| 9                                            | eds test screw   catalogue number   1702-1402 |

Da mit dieser Zuordnung eines kleineren Teilerzeugnisses die dortige Information über den enthaltenen SVHC-Stoff gegeben ist, muss hier nichts weiter eingetragen werden, sondern man kann Validate anklicken (dann wird man zur Vergabe eines Dossier-Namens aufgefordert) und dann kann Create Dossier angeklickt werden

Dieses kann über die drei Punkte oben rechts dann als pdf erstellt und abgespeichert werden:

| UCLID 6                                                                                                    |                                                                                                    | WilfriedBaumann<br>Industrie- und Handelsk  |
|----------------------------------------------------------------------------------------------------|----------------------------------------------------------------------------------------------------|---------------------------------------------|
| hboard > Articles > Wilfrieds second wonderful ar<br>Wilfrieds second doss<br>(4699713-7af8-4dfb-b280-b177ca6d5a25 | sier                                                                                                    |                                             |
| SCIP notification                                                                                                  |                                                                                                    | Export to i6z     Export annotations to i6z |
| 🔹 🍕 Wilfrieds second wonderful article                                                                             | UUID: f4689713-7af8-4dfb-b280-b177ca6d5a25                                                                                                    | Create component PDF                        |
|                                                                                                    | Dossier name (given by user)<br>Wilfrieds second dossier<br>Version<br>scip 2.0<br>Submission Type<br>SCIP notification                                                                                 | Generate report                             |
|                                                                                                    | Dossier Subject Dossier Subject Wilfrieds second wonderful article   serial number   79 Submitting Legal Entity None Dossier creation date/time 2021-02-25T09:00:32.783 Dossier submission remarks None | 98-11-13                                    |

Ebenfalls über jene drei Punkte kann der Export zu i6z erfolgen; dort auf Speichern klicken, dann hat man dieses (notwendige) Dateiformat auf dem eigenen PC zwischengespeichert.

Durch Klicken auf den eigenen User-Namen oben rechts kann man nun zum ECHA Submission Portal wechseln, um das erstelle Dossier abzusenden an die ECHA-Datenbank:

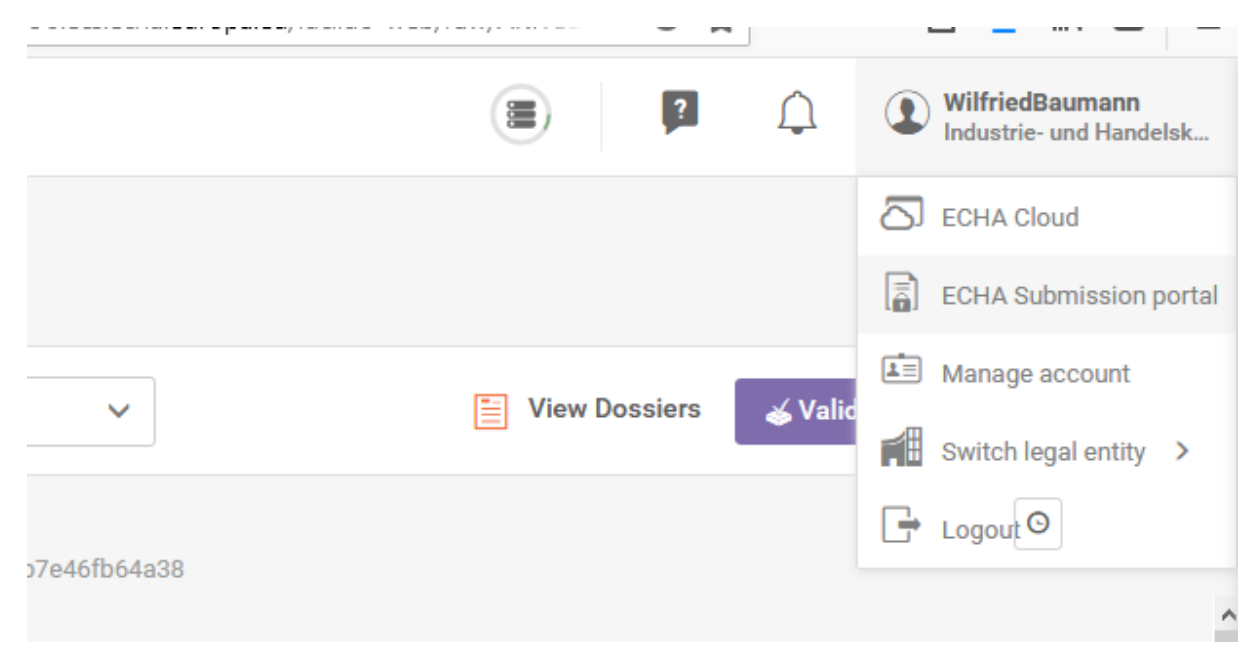

Und hier kann man in der Mitte das Zutreffende auswählen:

## )ashboard

### Welcome to ECHA Submission portal

| CLP Poison Centres<br>Notification                                                          | SCIP Notification                                                                                                    | Search for      |
|---------------------------------------------------------------------------------------------|----------------------------------------------------------------------------------------------------|-----------------|
| Submit a IUCLID dossier<br>Search for PCN Notifications<br>Create a dossier in IUCLID Cloud | Submit a IUCLID dossier<br>Submit a simplified SCIP Notification<br>Search for SCIP Notifications<br>Create a dossier in IUCLID Cloud | All submissions |
|                                                                                             |                                                                                                    |                 |

Dann über Browse die vorhin erstellte und auf dem eigenen PC zwischengespeicherte i6z-Datei auswählen (man kann sie nicht lesen, aber hier hochladen):

| Т       | • •   | DIESE  | arec > Downloads                         |                  |                 | <b>v</b> 0 v | ownioads |
|---------|-------|--------|------------------------------------------|------------------|-----------------|--------------|----------|
| en 🔻    | N     | euer O | Irdner                                   |                  |                 |              |          |
| er      | *     | ^      | Name                                     | Änderungsdatum   | Тур             | Größe        |          |
| tzung o | nline |        | 🔁 bgbl120s3016_79164                     | 05.01.2021 13:47 | Adobe Acrobat D | 156 KB       |          |
| 2 18 FR | 04 22 |        | 📄 cellar a64f07a7-a1e5-11e8-99ee-01aa75e | 19.11.2020 11:24 | XML-Dokument    | 750 KB       |          |
| -2      |       |        | ed937d46-5c7e-4403-8e31-91933647e0db     | 21.01.2021 14:04 | l6Z-Datei       | 465 KB       |          |
| reldung | jen   |        | f4689713-7af8-4dfb-b280-b177ca6d5a25.i   | 25.02.2021 08:08 | l6Z-Datei       | 466 KB       |          |
| -       | -     |        | M N AGAAL                                | AE A1 2021 14:20 | O. 411. Flamma  | 40 KD        |          |

Dann kommt die erste Erfolgsmeldung, dort dann auf Submit klicken:

| ⇒U | pload and submit                                               |
|----|----------------------------------------------------------------|
|    |                                                                |
|    |                                                                |
|    | f4689713-7af8-4dfb-b280-b177ca6d5a25.i6z<br>has been uploaded. |
|    | Remove                                                         |
|    |                                                                |
|    | Click "Submit" to send your submission.                        |

Dann folgt die zweite Erfolgsmeldung, dort dann auf die blaue Nr. in der Mitte klicken:

| ⇒ U | pload and submit                       |
|-----|----------------------------------------|
|     |                                        |
|     |                                        |
|     | Thank you for your submission!         |
|     | is being processed.                    |
|     | Your submission number is GQZ368584-84 |
|     |                                        |
|     | New Submission                         |

Und damit entsteht als dritte Erfolgsmeldung die gewünschte Bestätigung incl. der von der Datenbank in diesem Moment erzeugten SCIP-Nummer:

| Dossier type:<br>Submission number:<br>Submitted IUCLID ve                                                     | SCIP notification<br>: GQZ368584-84<br>rsion: 6_5                                                                                                    | Submitted by:          | Wilfried E<br>Industrie<br>ECHA-a2 | 3aumann<br>- und Handelskammer Südlicher Oberrhein<br>b45d28-7ee5-4f57-a7d7-8a8e8a5fb83c |
|----------------------------------------------------------------------------------------------------|----------------------------------------------------------------------------------------------------|------------------------|------------------------------------|------------------------------------------------------------------------------------------|
| Submission info                                                                                                | ormation                                                                                                    | Submiss                | ion ever                           | nts                                                                                      |
| SCIP number<br>Article name<br>serial number<br>Dossier name<br>Dossier UUID<br>File name<br>Notification type | 2f49edfb-d660-4316-bc38-f647fe6ce368<br>Wilfrieds second wonderful article<br>79098-11-13<br>Wilfrieds second dossier<br>f4689713-7af8-4dfb-b280-b177ca6d5a25<br>f4689713-7af8-4dfb-b280-b177ca6d5a25.i6z<br>Initial | 25/02/202<br>25/02/202 | 1 08:16<br>1 08:16                 | Dossier submitted<br>Dossier passed validation checks                                    |

Wilfried Baumann, IHK Südlicher Oberrhein, 25.02.2021